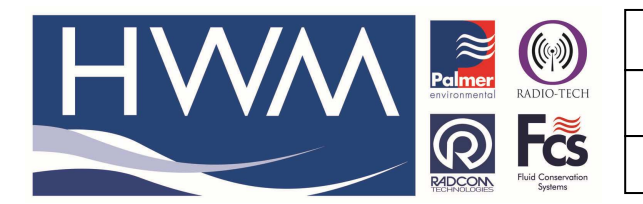

Ref: FAQ0037

Version: 1.0

Title – Patroller II & Google Maps

Made By: KE\_020514 (Issue 1)

## Question – How do I link Patroller II PC software to Google Maps?

- 1. Open the PC Patroller s/w and select Setup -> Options
- 2. Enter the password palmereng

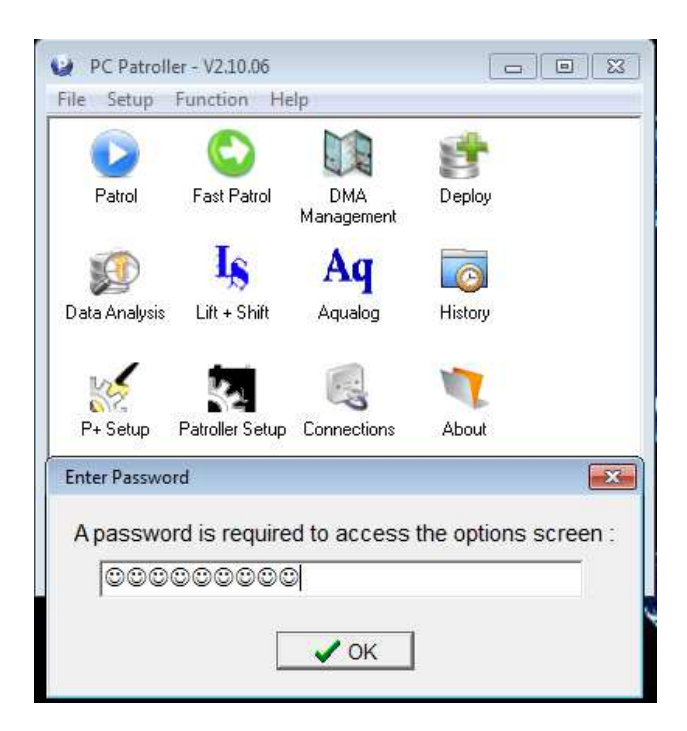

3. Check the "Enable Google Maps Interface box"

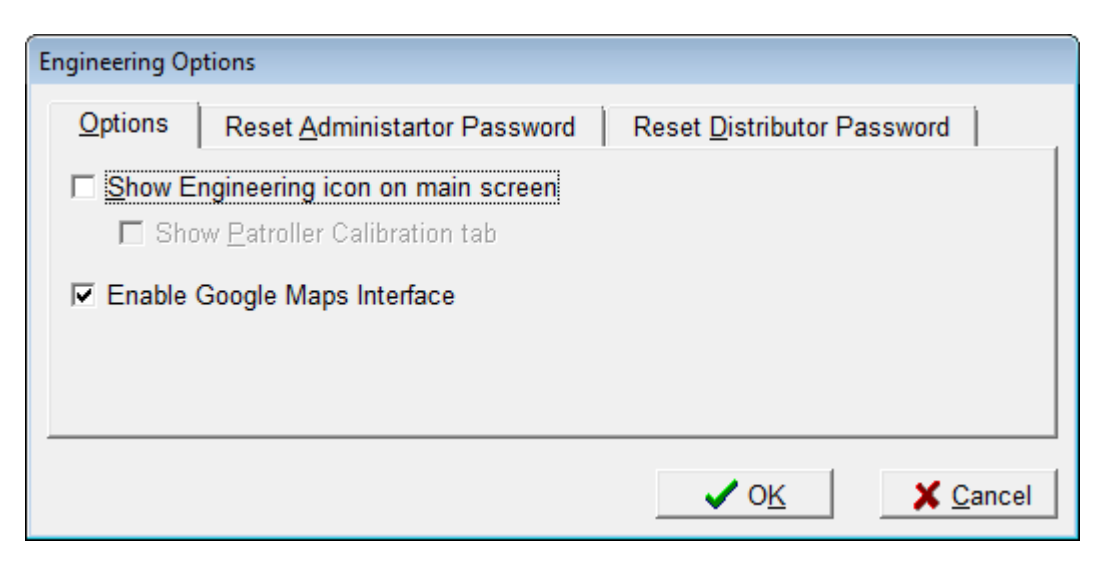

This document is the property of HWM-Water Ltd. and must not be copied or disclosed to a third party without the permission of the company. Copyright reserved. Halma Water Management, Ty Coch House, Llantarnam Park Way, Cwmbran, Gwent. NP44 3AW. www.hwm-water.com; Tel: +44 (0) 1633 489479; Fax: +44 (0) 1633 877857

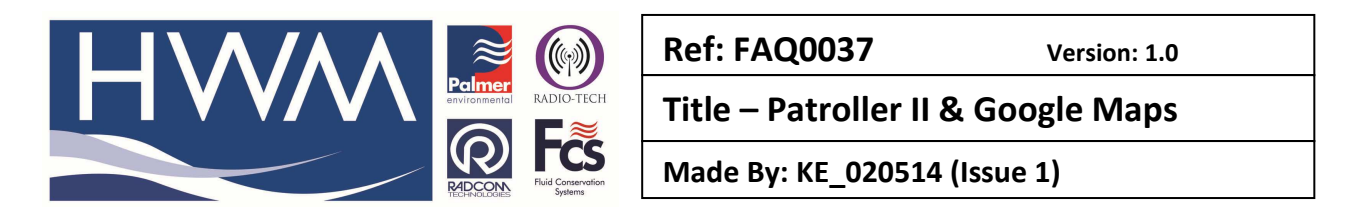

4. If you need to add GPS co-ordinates to an existing logger in your database, select 'Deploy' from the main Patroller II s/w screen and then select the logger you wish to edit.

| 📸 Edit Logger      |                     | _ • •                                                 |
|--------------------|---------------------|-------------------------------------------------------|
| Serial Number :    | 0204-2009           |                                                       |
| Deployed :         | 02-May-14, 12:13:51 |                                                       |
| Logger Type :      | Permalog+           |                                                       |
| Location :         |                     |                                                       |
| Address <u>1</u> : |                     |                                                       |
| Address <u>2</u> : |                     |                                                       |
| GPS Latitude :     | 51.6335754394531    | <ul> <li>GPS Status :<br/>Disabled by user</li> </ul> |
| GPS Longitude :    | -3.0166380405426    |                                                       |
| Additional Info :  |                     | *                                                     |
|                    |                     | ~                                                     |
|                    |                     | OK X Cancel                                           |

- 5. You can then add the GPS coordinates (Can be found from Google Maps if required)
- 6. If you then go to the "Display Data" screen and select your logger, you can "Show Map"

| 📑 Logger Details  |                       |                  |       |          | - • • |
|-------------------|-----------------------|------------------|-------|----------|-------|
| Serial Number :   | 0204-2009             | Leak History     |       |          |       |
| Deployed :        | 02-May-14, 12:16      | Sensitivity :    |       |          |       |
| Logger Type :     | Permalog+             | Normal           |       | <u> </u> |       |
| DMAs :            | test                  | Patrol Time      | Level | Spread   | Leak  |
|                   |                       | 50-Apr-14, 15:59 | 10    | o        | N     |
|                   |                       |                  |       |          |       |
| Location :        |                       |                  |       |          |       |
| Address 1 :       |                       |                  |       |          |       |
| Address 2 :       |                       |                  |       |          |       |
| GPS :             | 51.633575 / -3.016638 |                  |       |          |       |
| Additional Info : | *                     |                  |       |          |       |
|                   |                       |                  |       |          |       |
|                   |                       |                  |       |          |       |
|                   |                       |                  |       |          |       |
| Show Map          |                       |                  |       | Graph    | Close |

This document is the property of HWM-Water Ltd. and must not be copied or disclosed to a third party without the permission of the company. Copyright reserved. Halma Water Management, Ty Coch House, Llantarnam Park Way, Cwmbran, Gwent. NP44 3AW. www.hwm-water.com; Tel: +44 (0) 1633 489479; Fax: +44 (0) 1633 877857

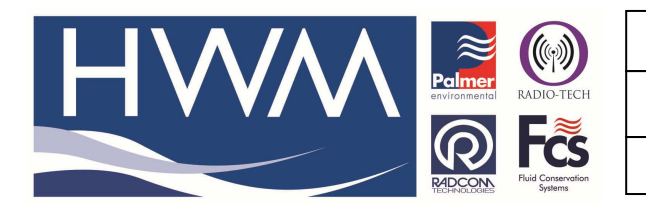

## Title – Patroller II & Google Maps

Made By: KE\_020514 (Issue 1)

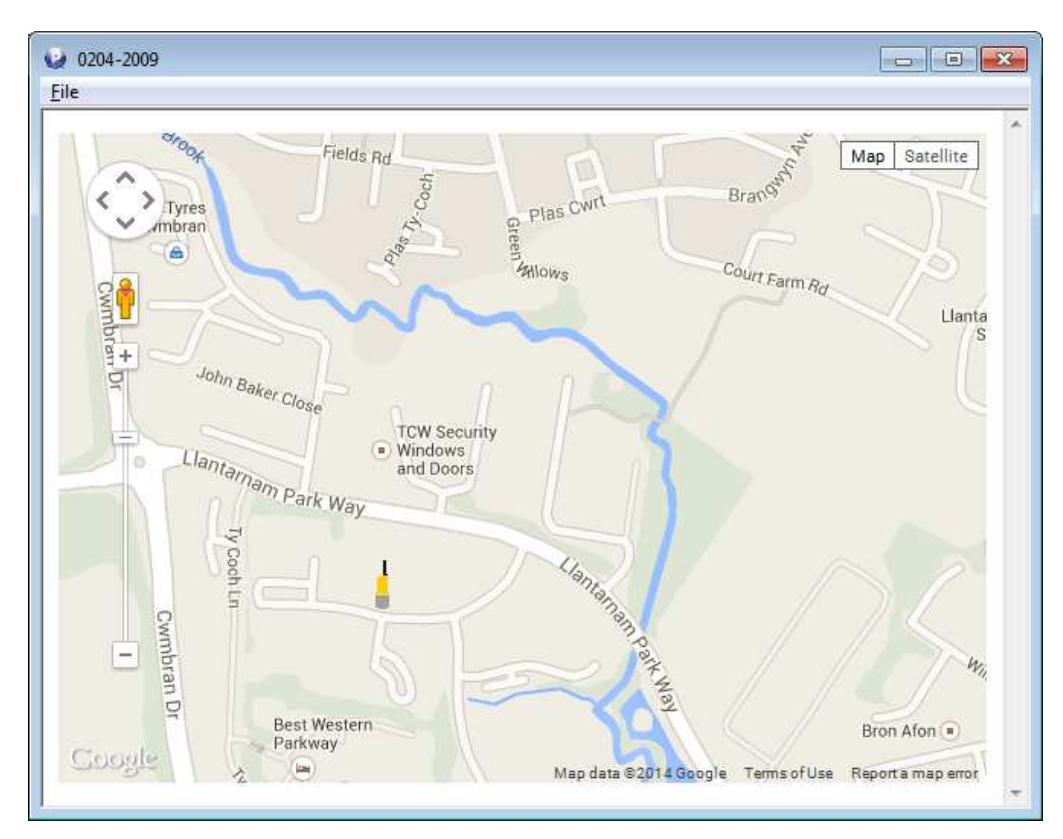

7. It is also possible to enter GPS coordinates for a DMA, and also "Show Map" from the DMA screen

## **Document History:**

| Edition | Date of Issue | Modification | Notes |
|---------|---------------|--------------|-------|
| 1st     | 02/05/14      |              |       |
|         |               |              |       |